## Ledger Summary

- Ledger Summary reports are used to show all expenses accrued, including deposits and intra-fund transfers.
- To pull a Ledger Summary report, log in to the Finance Module in Campus Connection.

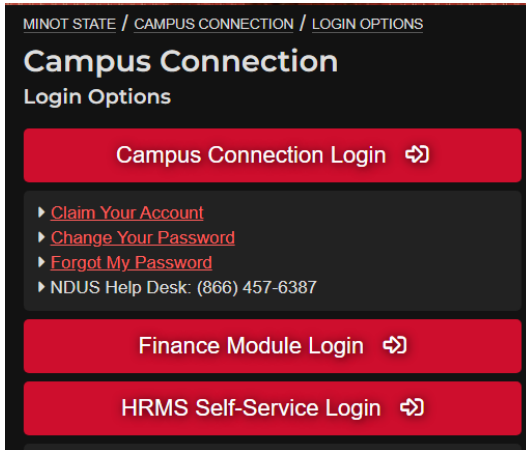

• Add the 'Print Ledger Summary Report' tile to your Homepage, if it isn't already there. Type in 'ledger' in the search menu at the top of the screen, and click on 'Print ledger Summary Report' when it pops up.

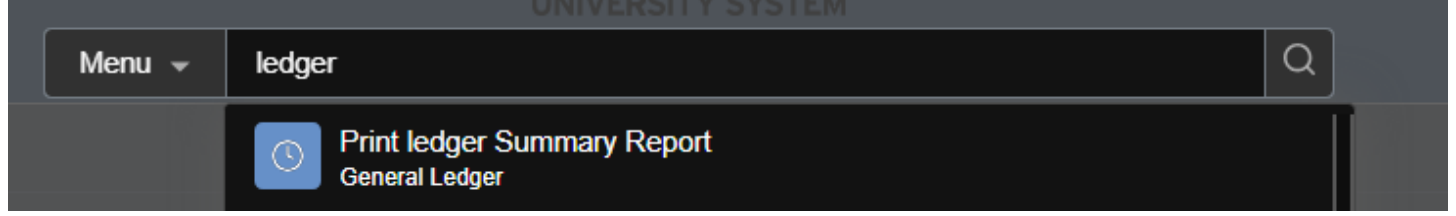

- This will pull up the 'General Ledger Summary' report page.
- Click on the three dots at the top right corner, and click 'Add to Homepage'.

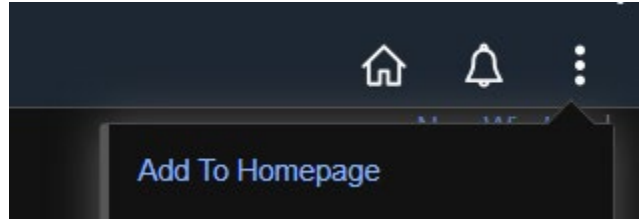

• To run a summary for the first time, click on 'Add a New Value' and type in the name you'd like to use for that report.

| General Ledger Summary |                        |             |                 |  |  |  |
|------------------------|------------------------|-------------|-----------------|--|--|--|
|                        | <u>F</u> ind an Existi | ing Value   | Add a New Value |  |  |  |
| *F                     | Run Control ID         | justdoingbu | dgetstuff       |  |  |  |

• This screen will appear.

•

| Ledger Summary Re           | port                                                                                                    |              |                           |           |
|-----------------------------|----------------------------------------------------------------------------------------------------|--------------|---------------------------|-----------|
| F                           | tun Control ID local                                                                                                    | Report Ma    | nager Process Monitor Run |           |
|                             | Language English                                                                                                    |              |                           |           |
| Report Request Param        | eters                                                                                                    |              |                           |           |
| Ur                          | it MISU1 Q, Ledger ACT                                                                                                    | UALS Q       | Currency Code USD Q       |           |
| Fiscal Ye                   | ar To Period                                                                                                    |              |                           |           |
|                             |                                                                                                    |              | Refresh                   |           |
| ChartField Selection        |                                                                                                    |              |                           |           |
|                             |                                                                                                    |              |                           |           |
| Sequence                    | ChartField Name Inclu                                                                                                    | ide CF Value |                           |           |
|                             |                                                                                                    |              |                           |           |
|                             |                                                                                                    |              |                           |           |
|                             |                                                                                                    |              |                           |           |
| Save Return to Se           | arch Previous in List Next in List Noti                                                                                              | fy           | Add                       | e/Display |
| ick on 'Refre               | sh', and the parameter s                                                                                                    | equences w   | vill pop-up.              |           |
| port Request Para           | neters                                                                                                    | equences     |                           |           |
|                             | Jnit MISU1 Q Ledg                                                                                                    | ger ACTUALS  | Q Currency Code           | USD Q     |
| Fiscal                      | rear To Peri                                                                                                    | iod          |                           |           |
|                             |                                                                                                    |              | Date Code                 | irech     |
|                             |                                                                                                    |              |                           |           |
| ChartField Selection        | 1                                                                                                    |              |                           |           |
|                             |                                                                                                    |              | I I-11 of 11 ∨            |           |
| Sequence                    | ChartField Name                                                                                                    | Include CF   | Value                     |           |
| 1                           | Account                                                                                                    |              | ٩                         |           |
| 2                           | Fund Code                                                                                                    |              |                           |           |
|                             |                                                                                                    |              |                           |           |
| 3                           | Department                                                                                                    |              | ٩                         |           |
| 4                           | Program Code                                                                                                    |              | ٩                         |           |
| 5                           |                                                                                                    |              |                           |           |
|                             | Project                                                                                                    |              | <b>X</b>                  |           |
| 6                           | Project ChartField 1                                                                                                    |              | ع                         |           |
| 6                           | Project ChartField 1 ChartField 2                                                                                                    | 0            | ۹                         |           |
| 6                           | Project       ChartField 1       ChartField 2                                                                                        |              | م                         |           |
| 6<br>7<br>8                 | Project       ChartField 1       ChartField 2       ChartField 3                                                                     |              | م                         |           |
|                             | Project       ChartField 1       ChartField 2       ChartField 3       Class Field                                                   |              | ۹                         |           |
| 6<br>7<br>8<br>9<br>9       | Project       ChartField 1       ChartField 2       ChartField 3       Class Field       Book Code                                   |              | ۹                         |           |
| 6<br>7<br>8<br>9<br>9<br>10 | Project         ChartField 1         ChartField 2         ChartField 3         Class Field         Book Code         Adjustment Type |              | ۹                         |           |

 Enter in your search parameters; this will include 'Fiscal year' and 'To Period' at the top, and sequences 'Account', 'Fund Code', and 'Department' in the ChartField Selection. (Note: it's easiest and best to set the 'To Period' to 12, so the report pulls everything that's current)

| 1                     |                |                |                             |
|-----------------------|----------------|----------------|-----------------------------|
| eport Request Paramet | ters           |                |                             |
| Uni                   | it MISU1 Q     | Ledger ACTUALS | Q Currency Code USD Q       |
| Fiscal Yea            | r 2025 To      | Period 12      | Date Code All               |
|                       |                |                | Refresh                     |
| ChartField Selection  |                |                |                             |
|                       |                |                | < < <b>1-11 of 11 →</b> > > |
| Sequence Cl           | hartField Name | Include CF     | Value                       |
| 1 Ac                  | ccount         | 2              | ٩                           |
|                       |                |                | 20200                       |
| 2 FL                  |                |                | 30300 4                     |

• After entering the parameters, click on 'Save' at the bottom of the screen, then click 'Run' at the top.

| Save                  | Return to Search                         | Previous in List | Next in List       | Notify           |  |  |  |
|-----------------------|------------------------------------------|------------------|--------------------|------------------|--|--|--|
| Ledger Summary Report |                                          |                  |                    |                  |  |  |  |
|                       | Run Control ID local<br>Language English |                  | Report Manager Pro | cess Monitor Run |  |  |  |

• This screen will pop-up. Select 'PSNT' for the Server Name, then click on 'OK'.

|                       | Process Scheduler Request |                 |              |                    |           |                     |              |      |  |
|-----------------------|---------------------------|-----------------|--------------|--------------------|-----------|---------------------|--------------|------|--|
|                       |                           |                 |              |                    |           |                     |              | Help |  |
|                       | User ID                   | lauren.young    |              | Run Control ID     | local     |                     |              |      |  |
|                       | Server Name               | PSNT            | ~ R          | un Date 02/12/2024 | <b></b>   |                     |              |      |  |
|                       | Recurrence                |                 | - Ri         | un Time 11:35:33AM |           | Reset to Current Da | ate/Time     |      |  |
|                       | Time Zone                 | ٩               |              |                    |           |                     |              |      |  |
| Process List          |                           |                 |              |                    |           |                     |              | _    |  |
| Select                | Description               |                 | Process Name | Process Type       | Туре      | *Format             | Distribution |      |  |
|                       | General Ledge             | r Summary       | GLS7003      | SQR Report         | Web       | PDF                 | Distribution |      |  |
| OK Cancel             |                           |                 |              |                    |           |                     |              |      |  |
| t'll kic              | k back †                  | to the report p | arameters,   | and click or       | n 'Report | t Manage            | r' at the t  | op.  |  |
| Ledger Summary Report |                           |                 |              |                    |           |                     |              |      |  |

 Run Control ID
 local
 Report Manager
 Process Monitor
 Run

 Language
 English
 Process Instance:15829609

• The report will appear in your queue after it has run. Click on the link to the left of the screen under 'Report'.

| List   | Explorer    | Administration     | Archives |             |     |                         |           |                     |
|--------|-------------|--------------------|----------|-------------|-----|-------------------------|-----------|---------------------|
|        |             |                    |          |             |     |                         |           |                     |
| View F | Reports For |                    |          |             |     |                         |           |                     |
| Folde  | r           | Insta              | ince     | to          |     | Refresh                 |           |                     |
| Nam    | e           | Created            | I On     |             | Las | t 🗸                     | 1 Days    | ;                   |
|        |             |                    |          |             |     |                         |           |                     |
| Report | s           |                    |          |             |     |                         |           |                     |
|        | Q           |                    |          |             |     |                         | of 1 🗸 🕨  | View All            |
| R      | leport      | Report Description |          | Folder Name |     | Completion<br>Date/Time | Report ID | Process<br>Instance |
| 1 G    | 6LS7003     | GENERAL LEDGER     | SUMMARY  | General     |     | 02/12/24 11:37AM        | 11197024  | 15829609            |
|        |             |                    |          |             |     |                         |           |                     |

## • Click on the PDF version of your report under 'File List' to view it.

| File List                |                   |                                  |
|--------------------------|-------------------|----------------------------------|
| Name                     | File Size (bytes) | Datetime Created                 |
| GLS7003_15829609.PDF     | 17,930            | 02/12/2024 11:37:14.540000AM CST |
| GLS7003_15829609.out     | 153               | 02/12/2024 11:37:14.540000AM CST |
| SQR_GLS7003_15829609.log | 1,683             | 02/12/2024 11:37:14.540000AM CST |
| Distribute To            |                   |                                  |

## • The report will look something like this:

| Account | Journal Date Journal ID Se                                                                                                    | g <u>Line</u> <u>Account</u>                               | Fund Currency                                              | Debit                                                       | Credit Balance                                                                                    |
|---------|----------------------------------------------------------------------------------------------------|------------------------------------------------------------|------------------------------------------------------------|-------------------------------------------------------------|---------------------------------------------------------------------------------------------------|
| 105251  | Cash in RND                                                                                                    | HCD                                                        |                                                            |                                                             |                                                                                                   |
|         | 07/01/2021 APPAY51061<br>07/15/2021 APPAY53713<br>07/15/2021 PAYACR3091<br>07/16/2021 APPAY54047<br>07/21/2021 APPAY54047<br>07/21/2021 APPAY57476<br>07/30/2021 APPAY57476<br>07/30/2021 PAY1756642<br>08/00/002/201 VDL21CLINK<br>08/00/2021 VDL21CLINK | 19 105251<br>68<br>60<br>52<br>34<br>64<br>58<br>106<br>76 | 30227 USD<br>USD<br>USD<br>USD<br>USD<br>USD<br>USD<br>USD | 0.00<br>0.00<br>0.00<br>0.00<br>0.00<br>0.00<br>0.00<br>0.0 | 300.00<br>8,064.41<br>13,340.99<br>17,551.06<br>1,355.06<br>5,431.66<br>8,606.92<br>1.92<br>2.745 |
|         | 08/09/2021 APPAY60429<br>08/10/2021 APPAY60429<br>08/13/2021 PAY1760817<br>08/13/2021 PAY1760817<br>08/20/2021 APPAY62333<br>08/26/2021 APPAY63363<br>08/26/2021 APPAY64973<br>08/27/2021 APPAY66380<br>08/31/2021 APPAY66280                             | 76<br>63<br>58<br>46<br>29<br>39<br>71<br>57               | USD<br>USD<br>USD<br>USD<br>USD<br>USD<br>USD<br>USD       | 0.00<br>0.00<br>0.00<br>0.00<br>0.00<br>0.00<br>0.00<br>0.0 | 27,45<br>688.02<br>5,430.27<br>8,606.85<br>15,820.48<br>822.80<br>12.49<br>44.08<br>2,438.02      |
|         | 09/08/2021 APPAY68521<br>09/09/2021 AUG21CLINK<br>09/15/2021 APPAY70617<br>09/15/2021 PAY1769831<br>09/16/2021 APPAY70664                                                                                                    | 4<br>100<br>66<br>71<br>39                                 | USD<br>USD<br>USD<br>USD                                   | 0.00<br>0.00<br>0.00<br>0.00                                | 256.51<br>2.76<br>24,953.51<br>31,728.01<br>260.61                                                |

- Account 105251 will show up first, and entails EVERYTHING. It's broken down by specific account further down in the report.
- If looking for semester distributions through student fees on local funds, these will appear under 460001 'Tuition and Fees'.

| 460001 | Tuition and Fees                                                                 |                                                                           |                                  | USD   |        |                                        |  |
|--------|----------------------------------------------------------------------------------|---------------------------------------------------------------------------|----------------------------------|-------|--------|----------------------------------------|--|
|        | 08/01/2023<br>10/04/2023<br>12/20/2023<br>02/22/2024<br>05/15/2024<br>06/27/2024 | DSTSUM23B<br>DSTFALL23<br>DSTFALL23B<br>DSTSPR24<br>DSTSPR24B<br>DSTSUM24 | 49<br>50<br>50<br>50<br>50<br>50 | 20005 | 460001 | USD<br>USD<br>USD<br>USD<br>USD<br>USD |  |

|    | 79  | .43 |
|----|-----|-----|
| 4, | 714 | .41 |
|    | 565 | .73 |
| 4, | 664 | .13 |
|    | 393 | .92 |
|    | 687 | .26 |
|    |     |     |

0.00 0.00 0.00 0.00 0.00 0.00 • If looking for payments from student accounts on local funds (such as locker rental, instrument/supply rentals, etc, etc), these will appear under 124001 'Accounts Receivable – Current' under the 'Credit' column.

| Account | Journal Date                                                                                                 | Journal ID Seq                                                                                               | <u>Line</u>                      | <u>Fund</u> | Account | Currency                                             | Debit                                                          | <u>Credit</u>                                                         |
|---------|----------------------------------------------------------------------------------------------------|----------------------------------------------------------------------------------------------------|----------------------------------|-------------|---------|------------------------------------------------------|----------------------------------------------------------------|-----------------------------------------------------------------------|
|         |                                                                                                    |                                                                                                    |                                  |             |         |                                                      | Total Activity:<br>Ending Balance:                             |                                                                       |
| 124001  | Accounts Rece                                                                                                | ivable - Current                                                                                             | USD                              |             |         |                                                      |                                                                |                                                                       |
|         | 08/30/2023<br>08/31/2023<br>09/05/2023<br>09/06/2023<br>09/07/2023<br>09/08/2023<br>09/11/2023<br>09/12/2023 | SF01937103<br>SF01937406<br>SF01938033<br>SF01938263<br>SF01938494<br>SF01938753<br>SF01939094<br>SF01939094 | 7<br>7<br>8<br>9<br>8<br>8<br>10 | 20005       | 124001  | USD<br>USD<br>USD<br>USD<br>USD<br>USD<br>USD<br>USD | 516.00<br>0.00<br>0.00<br>0.00<br>0.00<br>0.00<br>0.00<br>0.00 | 0.00<br>18.00<br>202.00<br>132.00<br>10.00<br>20.00<br>10.00<br>18.00 |

• You can set the parameters to only reflect specific accounts to simplify things if you'd like.